## Начисления абонента за период.

1. Для просмотра начислений абонента за текущий и предыдущие два месяца перейдите в раздел «Выбор SIP-абонента» и выберите абонента.

Выбор абонента SIP осуществляется двумя способами:

- По номеру телефона;
- «Показать все».

| Персональная информация                       | Выбор SIP-абонента                                                                                             |
|-----------------------------------------------|----------------------------------------------------------------------------------------------------|
| Платежи                                       |                                                                                                    |
| Счета                                         | Введите номер телефона с префиксом: +375 *******                                                               |
| Информация по рассрочке<br>Выбор SIP-абонента | Возможен поиск абонента по следующим условиям: введите знак «%» для нескольких цифр, знак «_» для одной цифры. |
| Обратная связь                                |                                                                                                    |
| Мобильный колл-центр                          |                                                                                                    |
| Выход                                         | В меню Поиск Показать все                                                                                      |
|                                               |                                                                                                    |

2. Если Вы нажали «Показать все», то выберите абонента из списка. Нажмите «Далее».

| Персональная информа<br>Платежи<br>Счета        | ция Выбор SIP-абонента                                 |                             |  |
|-------------------------------------------------|--------------------------------------------------------|-----------------------------|--|
| Информация по рассроч<br>Выбор SIP-абонента     | ке<br>Номер телефона                                   | Тарифный план               |  |
| Обратная связь<br>Мобильный колл-центр<br>Выход | <ul> <li>375 ********</li> <li>375 ********</li> </ul> | SIP-соединение<br>SIP-номер |  |
|                                                 | Назад Далее <                                          |                             |  |

## 3. Выберите раздел «Начисления за период».

|    | Персональная информация | Главное меню абонента                                                                                                    |
|----|-------------------------|----------------------------------------------------------------------------------------------------|
|    |                         |                                                                                                    |
|    | операции с услугами     |                                                                                                    |
|    | Информация по рассрочке |                                                                                                    |
|    | Смена ТП                |                                                                                                    |
| -> | Начисления за период    | данный раздел содержит информацию об Абоненте: номер телефона, Фио, тарифный план, баланс/статус Абонента.                                                         |
|    | Просмотр детализации    | Операции с услугами                                                                                                    |
|    | Duton of queuro         | Данный раздел позволяет Вам подключать/отключать некоторые дополнительные услуги, а также на время                                                                 |
|    | выоораоонента           | приостанавливать обслуживание абонентского номера.                                                                                                    |
|    | Меню администратора     |                                                                                                    |
|    | Обратная связь          | информации по рассрочке<br>В дашом раздала можно времетрать колицество оставшихая влатажей за оберилование, вриебратенное в                                        |
|    | Выход                   | в данном разделе можно просмотреть количество оставшихся платежей за оборудование, приобретенное в<br>рассроику, размер ежемесячного платежа, срок погашения и др. |
|    | an Maria                |                                                                                                    |
|    |                         | Смена ТП                                                                                                    |
|    |                         | В данном разделе Вам предоставляется возможность заменить ТП Абонента на любой из предложенного перечня.                                                           |
|    |                         | Начисления за период                                                                                                    |
|    |                         | Ланный раздед содержит информацию о стоимости услуг связи (включая абонентскую плату и НЛС) которые Вы                                                             |
|    |                         | использовали в текущем месяце, а также в двух предыдущих месяцах.                                                                                                  |
|    |                         |                                                                                                    |
|    |                         | Просмотр детализации                                                                                                    |
|    |                         | В этом разделе Вы можете посмотреть детализацию своих звонков и SMS за шесть предыдущих месяцев и за текущий                                                       |
|    |                         | период. Детализация за текущии период предоставляется по состоянию на день, предшествующии запросу.                                                                |
|    |                         | Выбор абонента                                                                                                    |
|    |                         | Вы можете выбрать абонента для просмотра интересующей информации или назначения услуг.                                                                             |
|    |                         | Меню алминистратора                                                                                                    |
|    |                         | Пониций плинат розродит Вом роршить од и просомоточ и он родоктировонние вонных Илионто                                                                            |
|    |                         | данный пункт позволит вам вернуться к просмотру или редактированию данных клиента.                                                                                 |
|    |                         | Обратная связь                                                                                                    |
|    |                         | Данный раздел содержит информацию по обращениям Администратора или выбранного Абонента к специалистам<br>компании.                                                 |

4. Выберите месяц, за который хотите получить информацию. Нажмите «Далее».

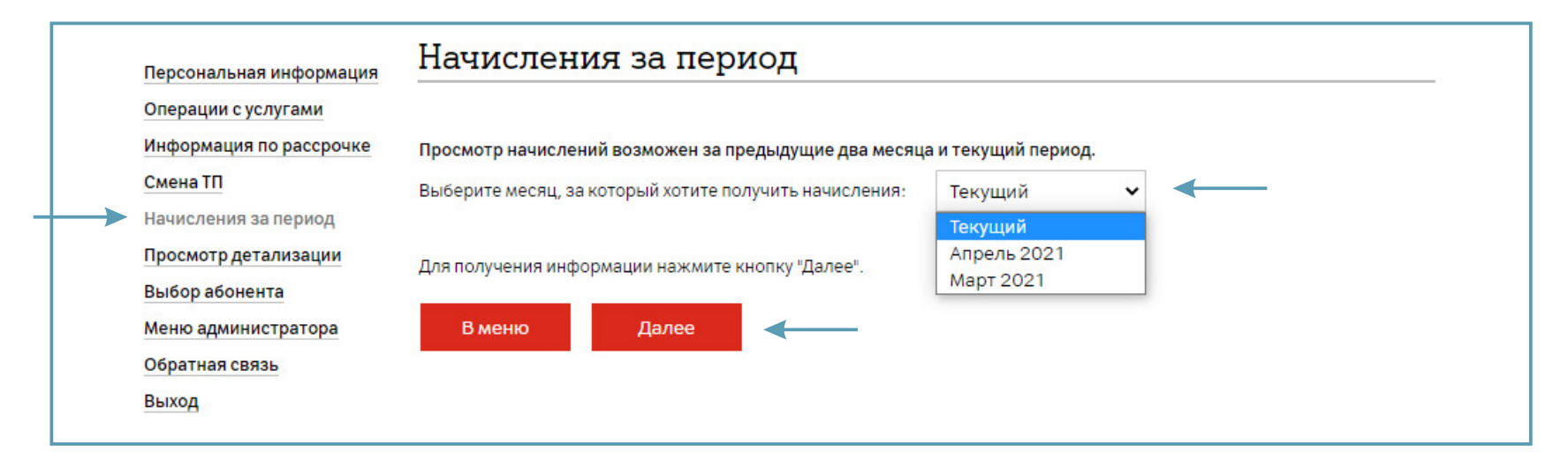

| операции с услугами<br>Інформация по рассрочке |                                 |          | Сумма    | Ставка<br>НДС | Сумма<br>НДС | Налог на<br>услуги | Всего с учетом<br>налогов |
|------------------------------------------------|---------------------------------|----------|----------|---------------|--------------|--------------------|---------------------------|
| мена ТП<br>ачисления за период                 | SIP 3000 минут в другие<br>сети |          | 77,008   | 25%           | 19,252       | 0,00               | 96,26                     |
| росмотр детализации                            | SIP-многоканальность            | 27       | 56,6756  | 25%           | 14,1689      | 0,00               | 70,8445                   |
| Леню администратора                            | План SIP-соединение             | 27       | 46,2867  | 25%           | 11,5717      | 0,00               | 57,8584                   |
| братная связь                                  | Услуга Короткий номер           | 27       | 60,0968  | 25%           | 15,0242      | 0,00               | 75,121                    |
| ыход                                           | Исходящие внутри сети           | 00:07:00 | 0,00     | 25%           | 0,00         | 0,00               | 0,00                      |
|                                                | Итого начислений по<br>абоненту |          | 240,0671 |               | 60,0168      | 0,00               | 300,0839                  |